## 【オンラインでの自動更新の設定方法】

## 1. マイページログイン後「会員区分」をクリック

京都市京セラ美術館 Kyoto City KYOCERA Museum of Art Membership メ メンバーシップ事務局 kyoto.KYOCERA.mus@sps.sgn.ne.jp ② 設定 個人情報、パスワードの変更 CER HAN 会員区分 会員サービス:会員区分・各種サービス・2 プションの変更など 6  $\bigcirc$ 

JA × ユーザー名, メンバーシップ ⑧

無料メールマガジンの配信を希望する。 無料メールマガジンの配信設定

サインアウト

Information

つのい年い日日ロ マンパーシャップ市販士をについて

Recommend

| 7440                                                                                                    | メンバーID語号<br><b>4976</b><br>加入日               | 登録日<br>2021/08/23<br>有効研究       |  |
|----------------------------------------------------------------------------------------------------|----------------------------------------------|---------------------------------|--|
| 第四会中な形イベントをお用に楽しんでいただける、多くの習さまに幅広くご利用いただきたいペーシックなメン<br>パーです。                                                                           | 2021/08/23<br>メンバーになって<br>10 日               | 0001/01/01<br>频均规题<br>-738035 日 |  |
|                                                                                                    | 会員自動更新<br>ON<br>クレジットカード満県の登録が必要です・          | 0001/01/01                      |  |
| メンパーズニュース<br>京都市京セラ美術館Members News Vol.05 (7月号)<br>今和3年度京都市京セラ美術館メンバーシップ総会のご案内<br>度気会の活知らせ (7月4日時点)<br>7世市市党中美術館(ダントン)(15-5-2-1)「4月345 | メンバーズニュース原催方法: 新<br>変更内容を存在<br>クレジットカード情報の適加 | ×                               |  |

Member's News

3. カード情報を入力して「決裁する」をクリック

※クリックしても引き落としはされません。

| オンライン決済                              |  |
|--------------------------------------|--|
| クレジットカードでお支払い                        |  |
| お支払い金額:¥                             |  |
| カード情報を入力してください。                      |  |
| カード番号:<br>ハイフンで区切らないで、番号のみを入力してください。 |  |
| 有効期限(月/年):/ 01 ~ 21 ~                |  |
| セキュリティコード:                           |  |
| 決壊する                                 |  |
| XIA9 8                               |  |
| キャンセルしてサイトに戻る                        |  |

4. 「QR コード | 領収書のダウンロードに進む」をクリック

| オンライン決済                           |  |
|-----------------------------------|--|
| お支払い金額:¥                          |  |
| お支払い手続きが完了しました。閉じずに下のボタンでお進みください。 |  |
| 商品代(税込み):¥0                       |  |
| カード番号:***********1111             |  |
| 有効期限(月/年):01/24                   |  |
| 支払い方法:                            |  |
| QRコード 領収書のダウンロードに進む               |  |

5. 元の会員区分の画面に戻りますので、会員自動更新のボタンを「ON」にします①

| 7028                                                                                                   | メンバーID番号<br>4976                    | 型9月<br>2021/08/23        |  |
|----------------------------------------------------------------------------------------------------|-------------------------------------|--------------------------|--|
|                                                                                                    | 加入日<br>2021/08/23                   | मारकाराष्ट<br>0001/01/01 |  |
| E                                                                                                    | メンバーになって<br>日 01                    | 预5%88<br>-738035 日       |  |
| アーフィー<br>調査会や毎日イベントをお用に楽しんでいただける、多くの皆さまに始たくご利用いただきたいバーシックなメン<br>パーです。                                  | 会員自動更新<br>ON<br>クレジットカード情報の激症が必要です: | ອດອາປຸດນູ້ວາ             |  |
| メンバーズニュース<br>京都市京セラ美編的Aembara News Vol.05 (7月号)<br>令和3年電気部市現在ラ美編館メンバーシップ設会のご室内<br>電気のかがわたいた (4月 catch) | メンバーズニュース範囲方法:勝送<br>京都内容を存在         |                          |  |
| allagerのAlaryie いかったPark                                                                               | クレジットカード情報の追加                       |                          |  |

メンバーズニュースを郵送希望される場合はチェックを入れてください②
メール配信希望の場合は、チェックを入れないでください。
※メンバーズニュースをメール受信される方は、年会費が 500 円割引となります。

「更新内容を保存」をクリック③

|                                                                                                    | メンパーロ語号<br>4976<br>加入日<br>2021/08/23<br>メンパーになって<br>10日             | 部第日<br>2021/08/23<br>判別時間<br>0001/01/01<br>売り期間<br>-738035 日 |
|----------------------------------------------------------------------------------------------------|---------------------------------------------------------------------|--------------------------------------------------------------|
| 画変合や各種イベントをお明に向しんていただける、多くの皆さまに幅広くご利用いただきたいペーシックなメン<br>パーです。                                                                   | 会員自動更新<br>ON<br>クレジットカード後期の登録が必要です。0001/0//01<br>メンバーブニュース取得方法:4005 | 2                                                            |
| メンバーズニュース<br>京都市京セラ映画Members News Vol.05 (7月号)<br>令和19年夏京都市京セラ映画加メンバーシップ総会のご案内<br>周見会の広知らせ (7月4日)点0<br>京都市京セラ映画観イベントメンバーシップ臨時中 | (72/15407) (J                                                       |                                                              |
|                                                                                                    | 登録クレジットカード情報<br>下4祝                                                 | <u>ت</u>                                                     |

7. 「成功」と表示されれば手続き完了

| サポーティングフェロー<br><u>スペス・マン・ファン・</u>                                                           | メンバーの言句<br>2003                                                                | eren<br>2021/02/24 |
|---------------------------------------------------------------------------------------------|--------------------------------------------------------------------------------|--------------------|
|                                                                                             | 2021/03/31                                                                     |                    |
| r 4A                                                                                        | $\bigcirc$                                                                     |                    |
| 東市部式時に特別的にご見合いたたくごとで、東京部との別名を一支当めたメンバーです。 *<br>注意語ごを入たけではなく、ご言語時間を作用でいたでご言語します。             | 成功!<br>応助物規模構築なしシットカードの決測が行われま<br>す。その感、メールアドレスに酸調を送付いたしますの<br>で総合調内所にてご使示ください | on<br>Subarcato    |
| メンパーズニューズ<br>メンパーシップ和効用は、更新方法部について<br>都市見セラ美地MMmbers Networ Vol03((月号)<br>原設合のお知らせ(12/10時号) | Ok                                                                             | 證                  |

ご来館時、美術館総合案内所にてメンバーズカードの印字を変更
※メンバーズカードへの印字変更は、有効期限が切り替わった月より可能です。
印字変更をしていただくまでは、各種特典がご利用いただけません。

有効期限が切り替わるまでは、クレジットカードの引き落としはございません。 有効期限更新後、自動引き落としが完了すると、ご登録いただいたメールアドレス宛へお 支払い完了メールが届きますので、メンバーズカードと受信メールを総合案内でご提示く ださい。メンバーズカードへ有効期限の印字変更をいたします。